## 2.5 Overview of all icons

Icons are control buttons on the touch screen used for operating the dialysis machine. Depending on the displayed window, different icons are available, which all represent a specific action. By touching an icon, the respective action is carried out. A list of all icons is provided below.

| О.К.         | Leave window and accept data                                          |
|--------------|-----------------------------------------------------------------------|
| CANCEL       | Leave window without accepting data                                   |
|              | Help function for explaining the icons                                |
| ×?           | History of current disinfection                                       |
| Z            | Service screen                                                        |
| 2            | Switch off all icon functions for 10 sec to allow cleaning of monitor |
| <b>ال</b> ال | Set brightness of monitor                                             |
| 3            | Leave current window                                                  |
|              | Overview/ Table of contents                                           |
| L'           | Related parameter window                                              |

2

|   | Set treatment parameters                                                                                |
|---|----------------------------------------------------------------------------------------------------|
|   | Return to program selection                                                                             |
| - | Erase chip card                                                                                         |
|   | Read patient data from chip card                                                                        |
|   | Save patient data to chip card                                                                          |
|   | Select further setting options                                                                          |
|   | Reduce value                                                                                            |
| - | Increase value                                                                                          |
| + | Red symbol: error symbol during reading of patient data from chip card to be consistent                 |
| + | In profile window (except for UF profile): open numerical keypad for resetting the profile to a setting |
|   | Key pad for entering numerical values                                                                   |
| H | Give heparin bolus                                                                                      |
|   | Give arterial bolus (e.g. saline)                                                                       |

| Window for setting arterial bolus                                                                   |
|----------------------------------------------------------------------------------------------------|
| Dialyzer rinsing program with simultaneous ultrafiltration                                          |
| Empty dialyzer – dialysate is siphoned out of the dialyzer                                          |
| Set heparinization data                                                                             |
| Reset filter, empty (option DF filter)                                                              |
| Filter data (only active if option DF filter has been installed)<br>Save filter data to card reader |
| Dialysis on main connection – dialysate flows through dialyzer                                      |
| Dialysis bypass – no dialysate in dialyzer                                                          |
| Start reinfusion                                                                                    |
| Change bicarbonate cartridge                                                                        |

| *               | Change to therapy mode                        |
|-----------------|-----------------------------------------------|
| *-              | Change to "Therapy end" mode                  |
|                 | Disinfection from water supply – inlet        |
|                 | Disinfection from water supply – discharge    |
| Na <sup>+</sup> | Set dialysate data                            |
| **              | Activate stand-by                             |
|                 | Set ultrafiltration data                      |
| MIN             | Minimum ultrafiltration                       |
|                 | Set pressure limits                           |
| Ť               | Single-needle selection and settings          |
| <u></u>         | Ultrafiltration profiles                      |
| hnn.            | Profile settings for the respective parameter |

|          | Linear profile in case of specified start and end values                 |
|----------|--------------------------------------------------------------------------|
| exp      | Exponential profile in case of specified start and end values            |
|          | Non-invasive blood pressure monitoring (ABPM, option)                    |
|          | Time setting (ABPM, option)                                              |
|          | Graphic representation of different parameters of therapy course         |
|          | Determine selection of graphically represented parameters                |
| KIV      | Screen for entering laboratory values (urea) for Kt/V calculation        |
| K•t<br>V | UV-Kt/V measurement (option Adimea <sup>™</sup> )                        |
|          | Save dialysis effectiveness and list of treatment values and Kt/V values |
| 87       | Save disinfection data<br>Weekly disinfection program                    |
|          | Disinfection screen                                                      |

| € C. | Start thermal disinfection                                              |
|------|-------------------------------------------------------------------------|
| C    | Start central thermal disinfection                                      |
|      | Start chemical disinfection from water supply                           |
|      | Start brief disinfection/cleaning                                       |
|      | Start disinfection program                                              |
| 033  | Start central rinsing                                                   |
| 0    | Activate automatic switch-on of dialysis machine at the programmed time |
|      | Activate automatic switch-off of dialysis machine after disinfection    |
| T    | Disinfection history of last 150 disinfections                          |
|      | Delete ABPM measured values list (option)                               |
| SEQ  | Start ultrafiltration without dialysate (sequential therapy)            |
| HD   | Start ultrafiltration with dialysate                                    |
| Ze   | Timer/stop watch                                                        |

2

|       | Suppressed warning sounds during preparation         |
|-------|------------------------------------------------------|
|       | Select language of screen text                       |
| HCT 0 | Option Crit-Line <sup>®</sup> Interface              |
|       | Crit-Line Table                                      |
|       | Crit-Line Trend                                      |
|       | Level regulation: enter to level regulation function |
| ~     | Level regulation: decreasing chamber level           |
|       | Level regulation: increasing chamber level           |
|       | List of stored Adimea <sup>™</sup> curves            |